#### COMP3431 Robot Software Architectures

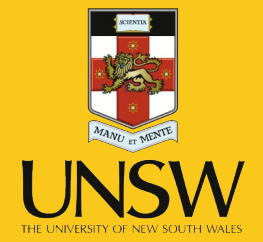

#### Week 2 – ROS Continued

#### **ROS** Continued

What we're doing today:

- Recap from last week
- Example of turtlebot setup
- Frames of Reference
- Closer look at different ROS tools
- Sensors
- In-class exercise

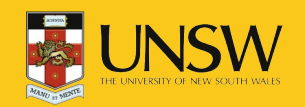

#### **ROS Recap**

- Peer-to-peer comms for distributed processes (*nodes*).
- Library of drivers, filters (e.g., mapping), behaviours (e.g., navigation).
- Not real-time.
- Multi-language support:
  - APIs for Python, C++, and Lisp; also support for Java, C#, and others.

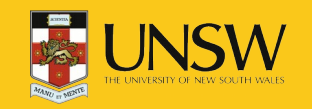

#### **ROS Recap – Basics**

- ROS Nodes registration at process startup.
- Two models of comms between nodes:
  - ROS Topics: Publisher-subscriber (many-to-many).

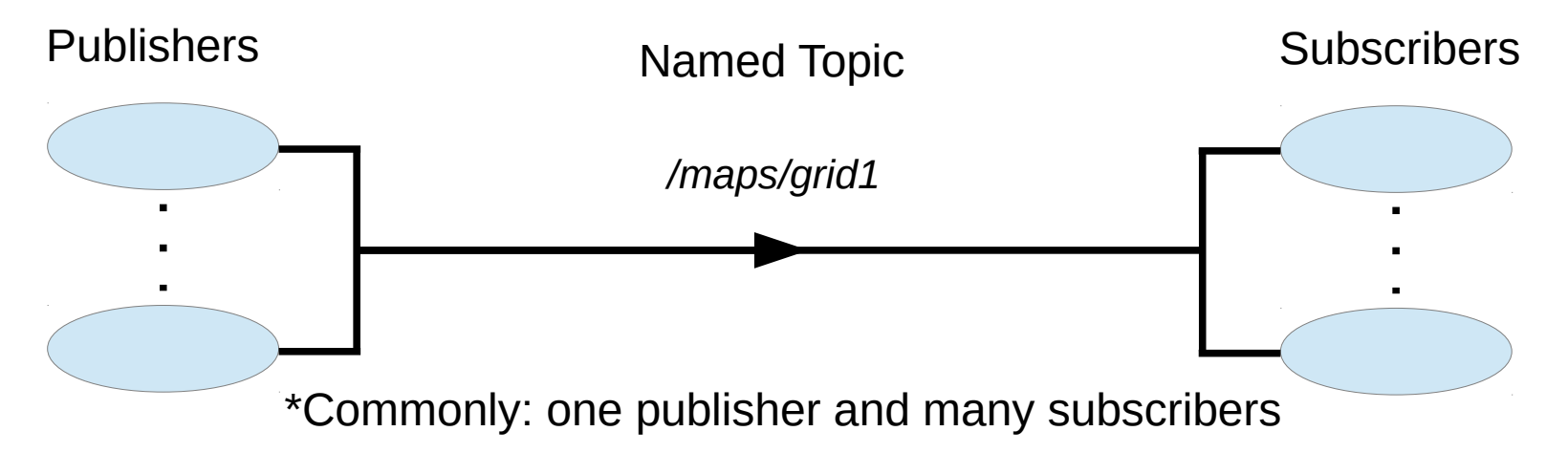

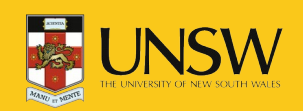

#### **ROS** Basics

- ROS Nodes registration at process startup.
- Two models of comms between nodes:
  - ROS Topics: Publisher-subscriber (many-to-many).
  - ROS Services: remote procedure call (one-to-one).

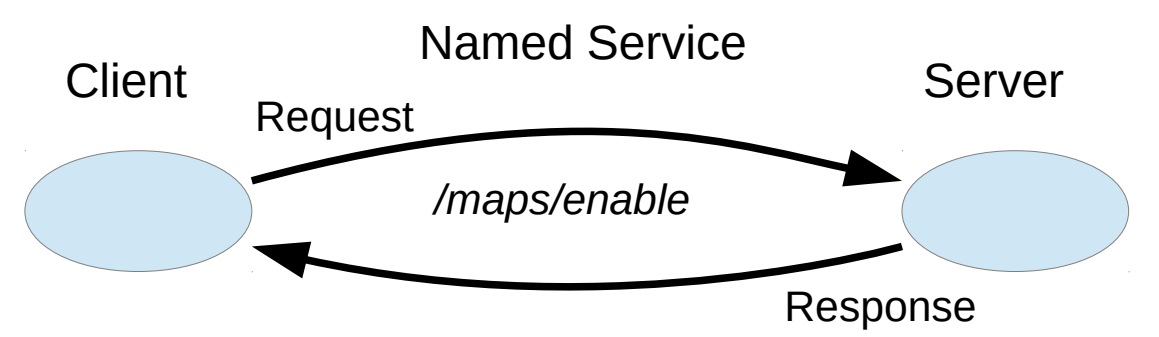

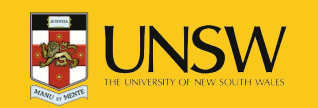

# Nodes in a Distributed System

- Nodes can be on different computers.
- Requires some care:
  - Turn off local firewalls
  - Evironment variables to specify addresses of nodes and master:
    - ROS\_MASTER\_URI location of the master.
    - ROS\_IP/ROS\_HOSTNAME node registers with master using this value.
  - Safest to use IP addresses (not hostnames).
    export ROS\_MASTER\_URI=http://192.168.1.2:11311
    export ROS\_IP=192.168.1.5

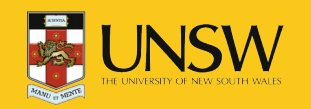

#### **Turtlebot3 Basic Setup**

The Turtlebot3's computer is limited so we want to off-load as much processing as possible to an external workstation (or VM).

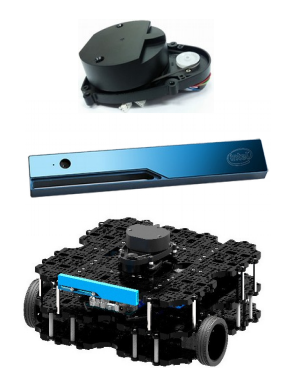

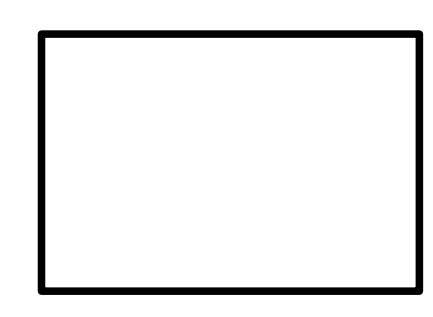

Turtlebot3 IP: 192.168.1.10

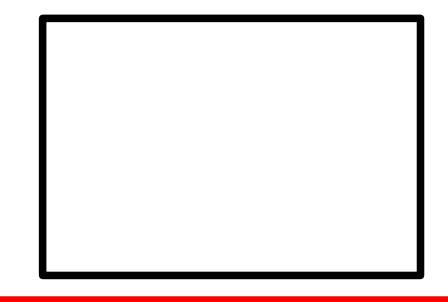

Workstation/VM IP: 192.168.1.20

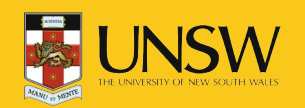

COMP3431 – Robot Software Architectures

Set ROS\_MASTER\_URI and ROS\_IP (or ROS\_HOSTNAME) for all terminals on each computer.

tb3/ws\$ export ROS\_MASTER\_URI=192.168.1.200:11311

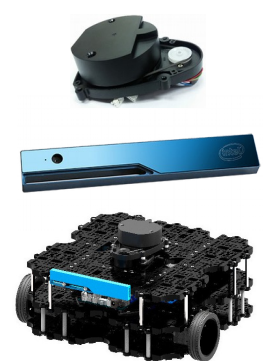

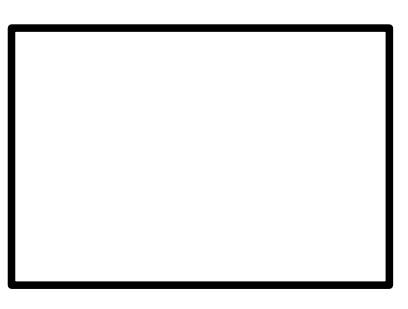

Turtlebot3 IP: 192.168.1.10

ROS\_MASTER\_URI=192.168.1.20:11311 ROS\_IP=192.168.1.10

Workstation/VM IP: 192.168.1.20

ROS\_MASTER\_URI=192.168.1.20:11311 ROS\_IP=192.168.1.20

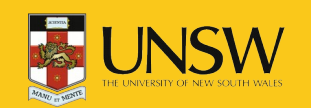

Spawn master in new terminal on workstation:

#### ws\$ roscore

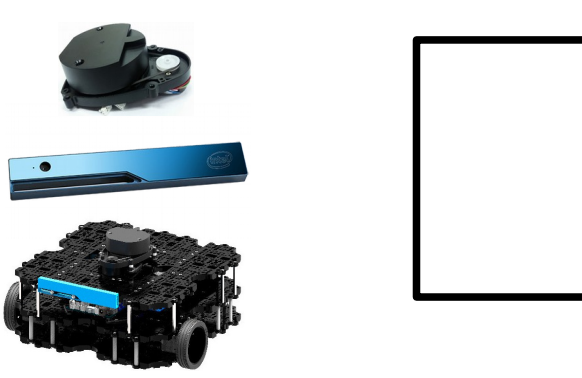

Turtlebot3 IP: 192.168.1.10

ROS\_MASTER\_URI=192.168.1.20:11311 ROS\_IP=192.168.1.10

\* roscore spawns master but also parameter server and logging outputs (not shown here). master Workstation/VM IP: 192.168.1.20 ROS\_MASTER\_URI=192.168.1.20:11311 ROS\_IP=192.168.1.20

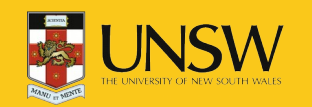

COMP3431 – Robot Software Architectures

Run turtlebot3 startup in terminal on robot:

tb3\$ roslaunch turtlebot3\_bringup turtlebot3\_robot.launch

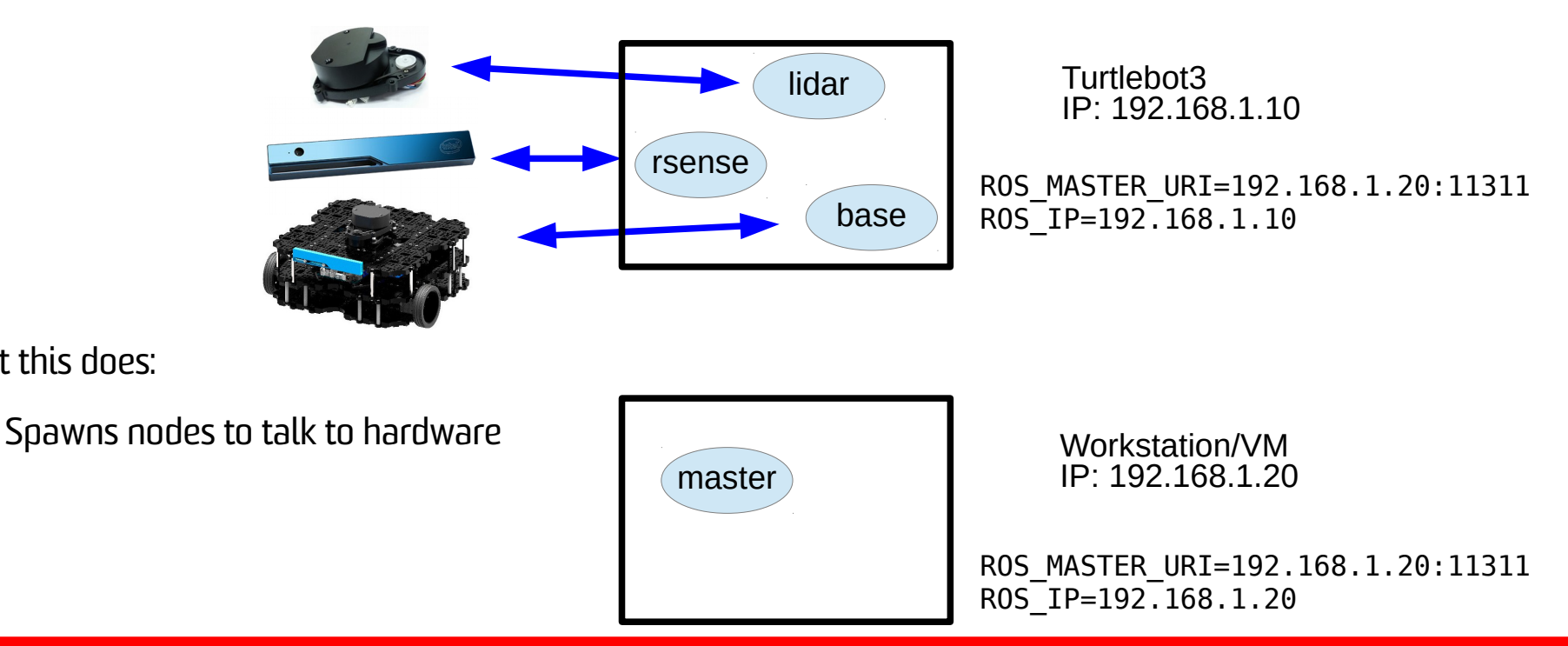

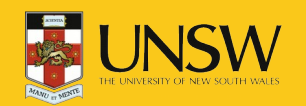

What this does:

Run turtlebot startup in terminal on robot:

tb3\$ roslaunch turtlebot3\_bringup turtlebot3\_robot.launch

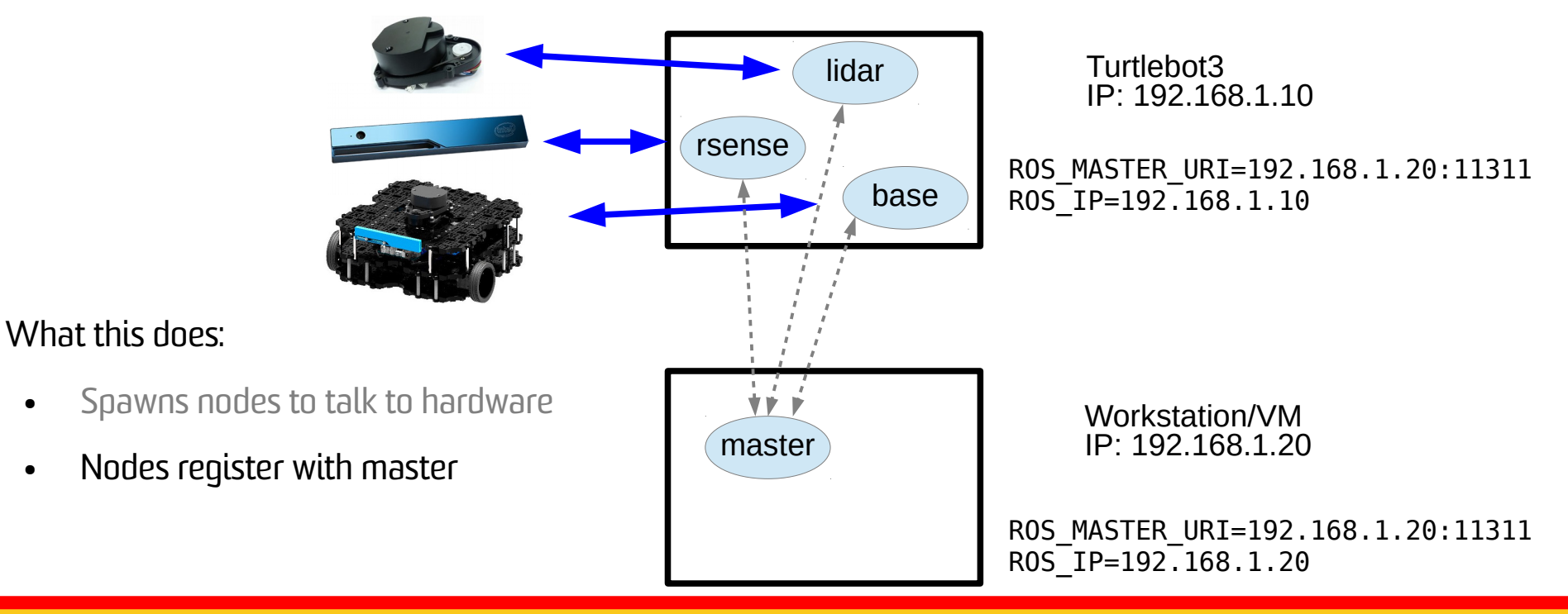

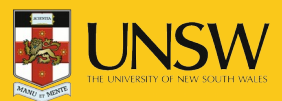

Run turtlebot startup in terminal on robot:

tb3\$ roslaunch turtlebot3\_bringup turtlebot3\_robot.launch

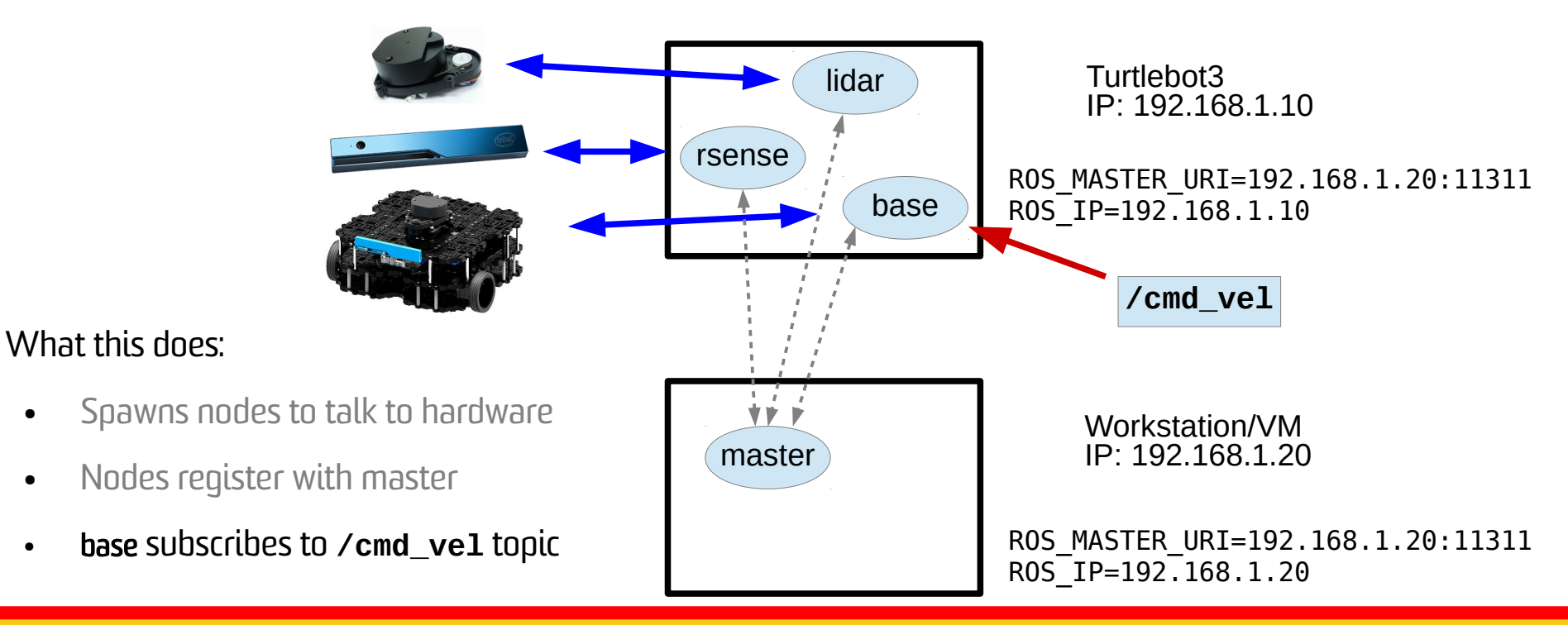

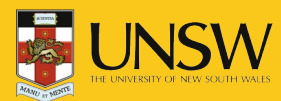

#### **Turtlebot3 Basic Setup**

This is the basic setup. Everything else builds on this:

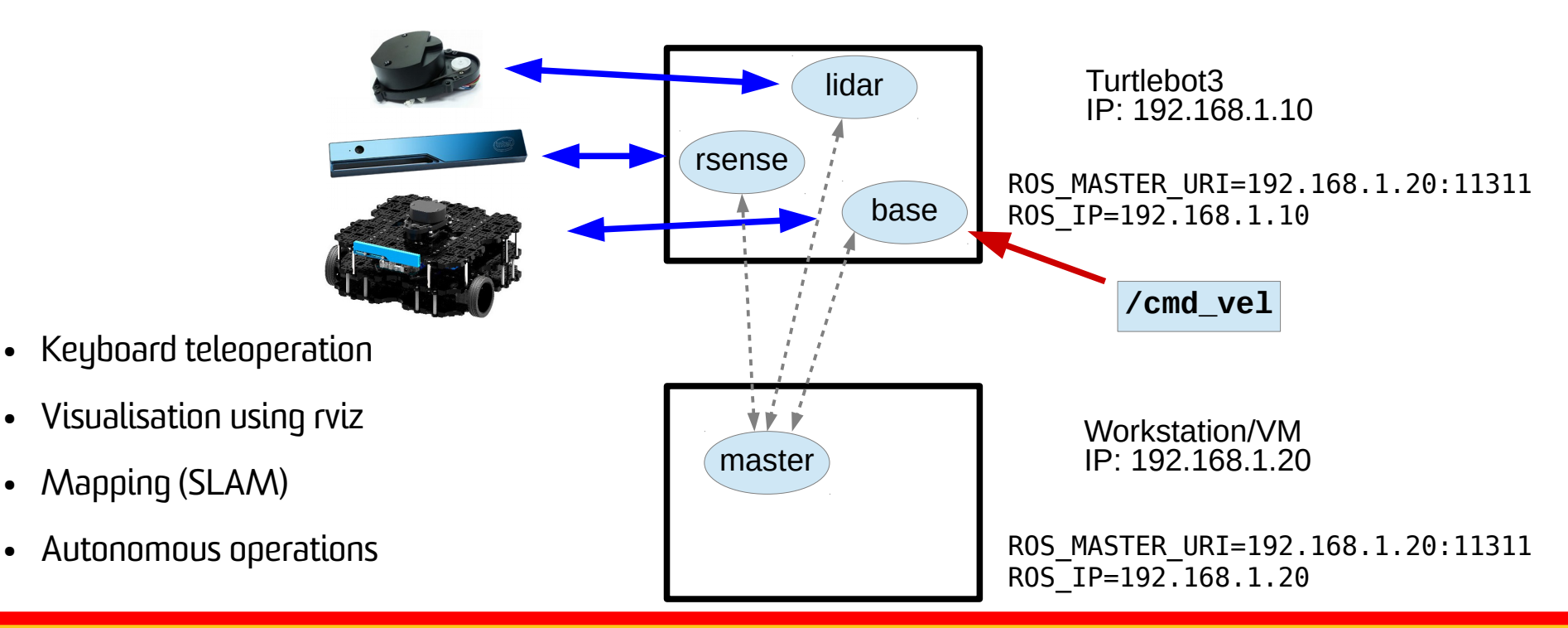

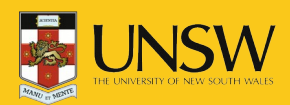

#### Turtlebot3 Teleop – Step 4

Set the turtlebot3 type on the workstation:

#### ws\$ export TURTLEBOT3\_MODEL=waffle

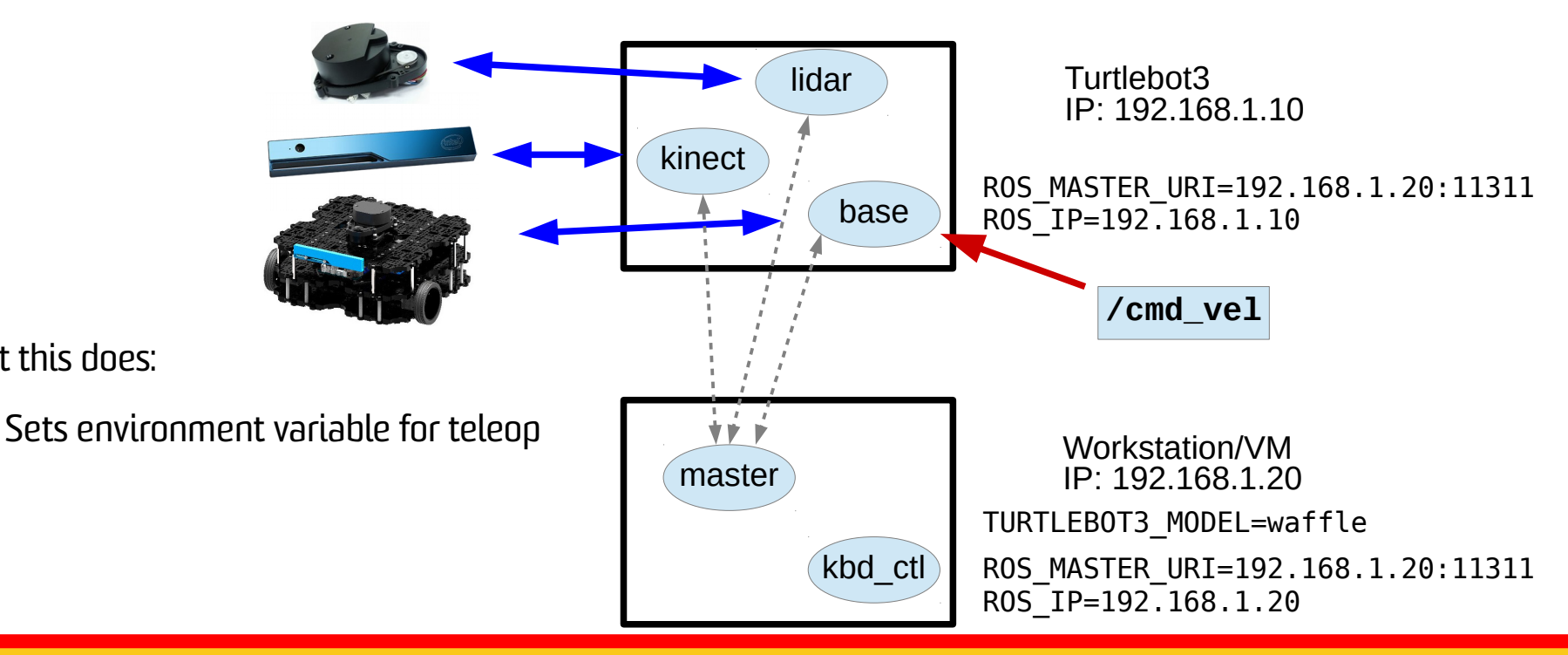

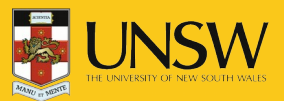

What this does:

# Turtlebot Teleop – Step 5

Run turtlebot teleop in workstation terminal:

ws\$ roslaunch turtlebot3\_teleop turtlebot3\_teleop\_key.launch

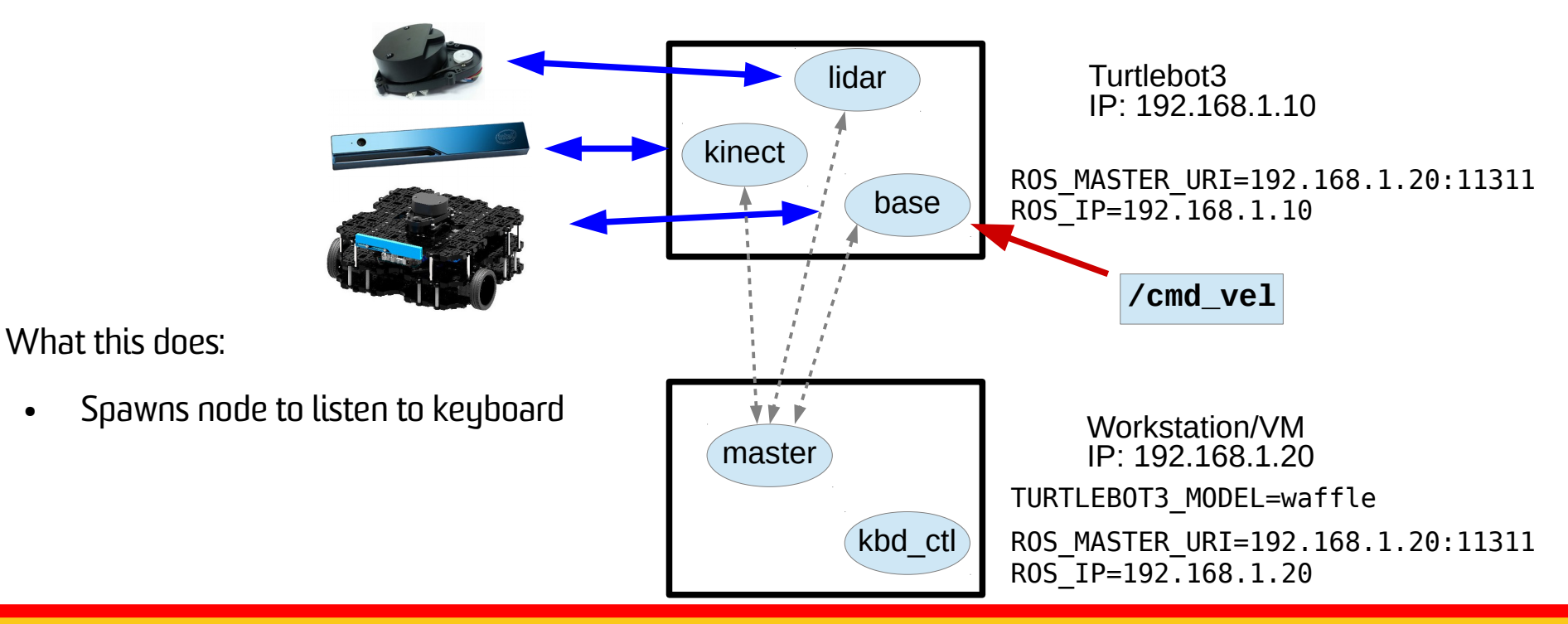

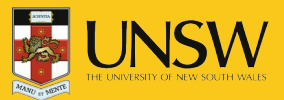

# Turtlebot Teleop – Step 5

Run turtlebot teleop in workstation terminal:

ws\$ roslaunch turtlebot3\_teleop turtlebot3\_teleop\_key.launch

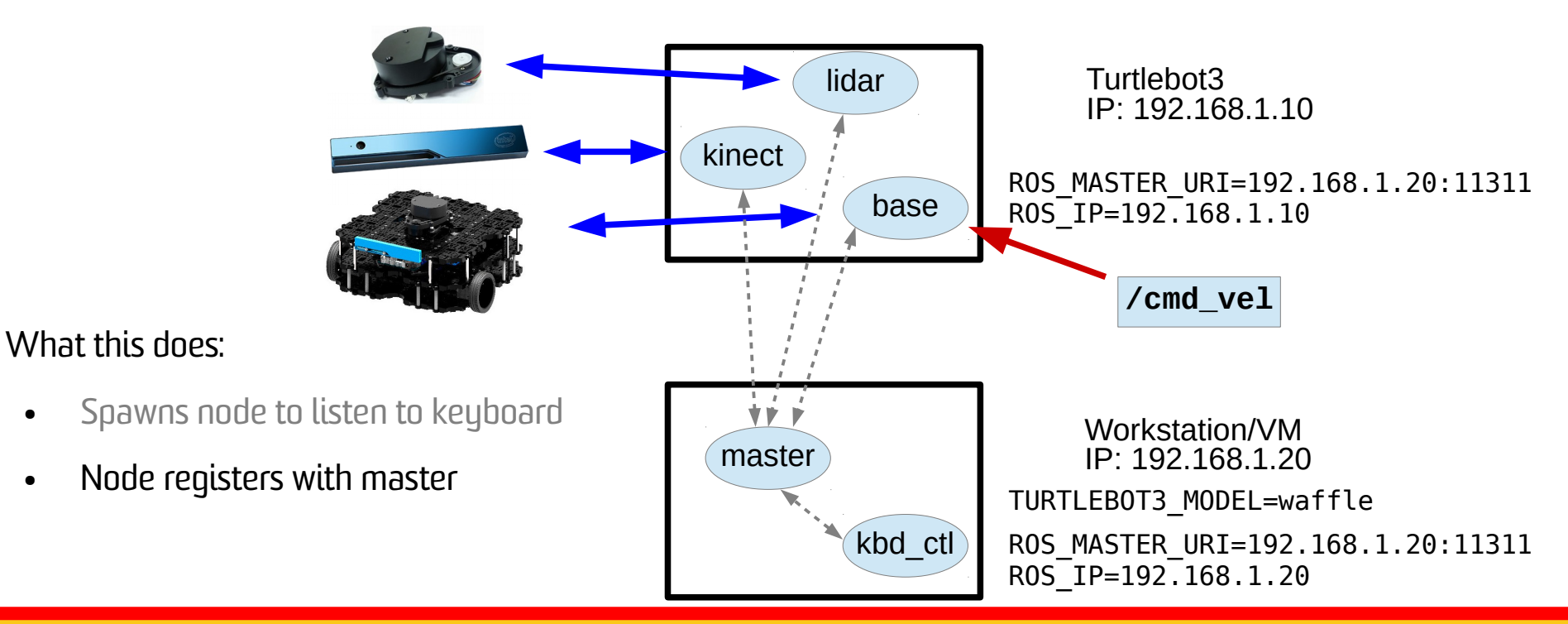

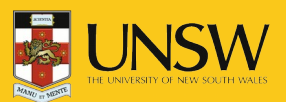

# Turtlebot Teleop – Step 5

Run turtlebot teleop in workstation terminal:

ws\$ roslaunch turtlebot3\_teleop turtlebot3\_teleop\_key.launch

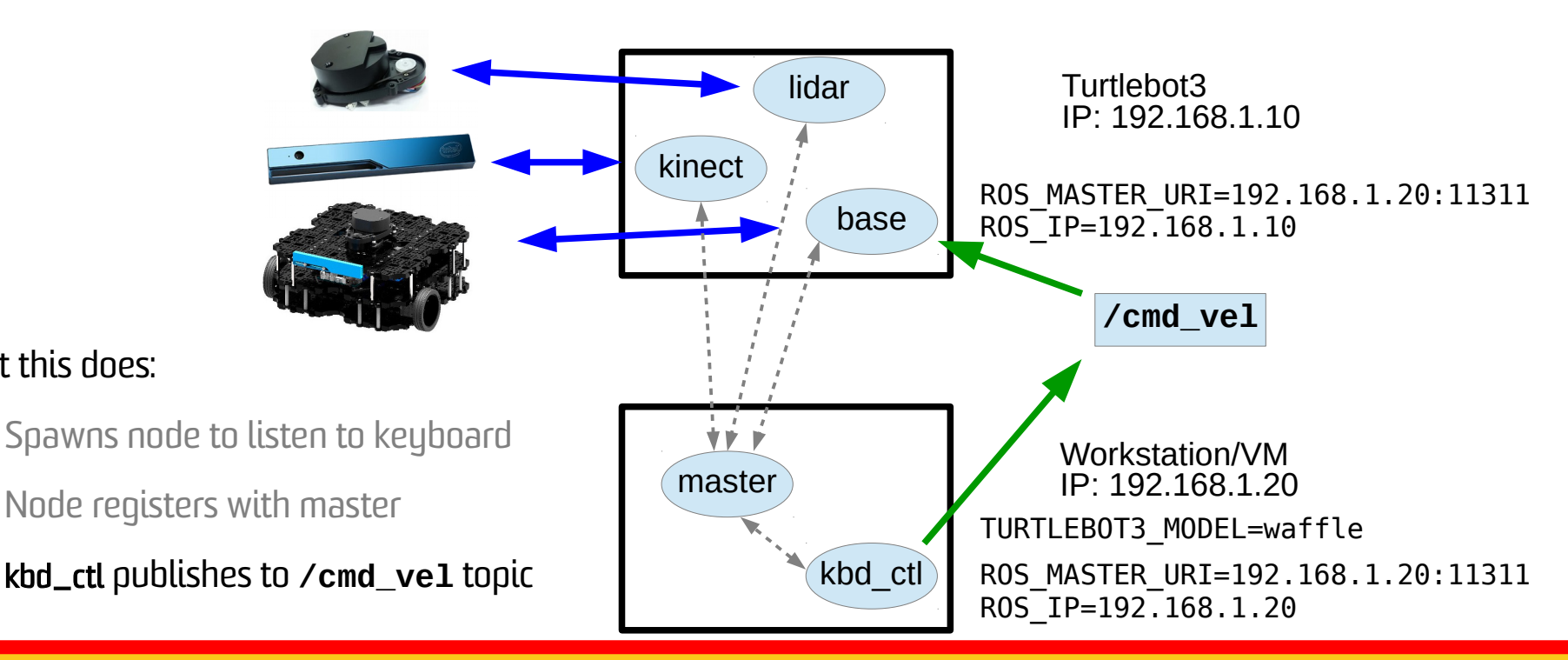

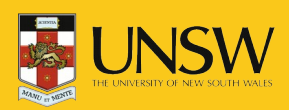

What this does:

#### Frames of Reference

- ROS standardises the transformation model between different coordinate frames of reference.
- Right Hand Rule, X forward (XYZ  $\leftrightarrow$  RGB)
- Tree structure:
  - /map
    - /base\_link
      - /base\_footprint
      - -/laser

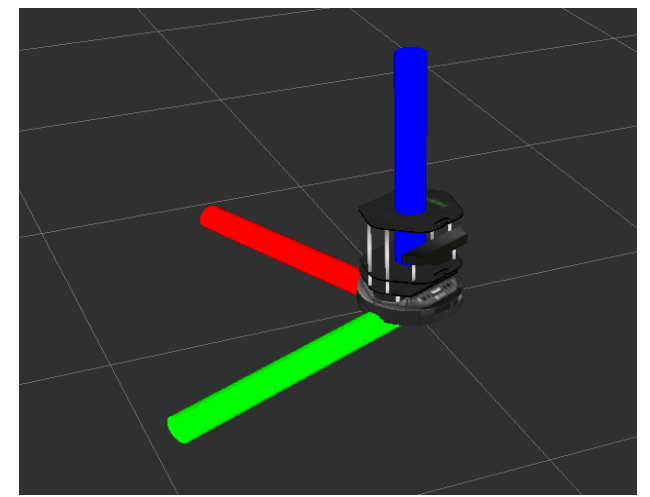

• Example: laser detected object is relative to **laser** frame. Need to transform to **map** coordinate to know where it is on the map.

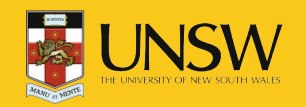

• Often first thing you run:

#### \$ roscore

- Spawns ROS master already explained
- Creates a logging node (listening on topic **/rosout**).
- Parameter server (http://wiki.ros.org/Parameter%20Server):
  - Shared dictionary for storing runtime parameters
  - Provides flexibility for storing configuration data
  - Hierarchical structure (don't confuse with topic names or frames).
  - Allows private names configuration specific to a single node.

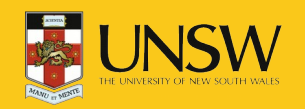

• What is the difference between **roslaunch** and **rosrun?** 

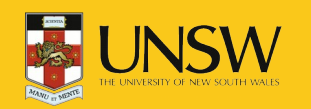

COMP3431 – Robot Software Architectures

- What is the difference between roslaunch and rosrun?
- What is going on when I run:

\$ roslaunch turtlebot3\_bringup turtlebot3\_robot.launch

- If ROS\_MASTER\_URI is local and no ROS master is running, then run **roscore**.
- Execute instructions in turtlebot3\_robot.launch in turtlebot3\_bringup/launch directory (for syntax of launch file see http://wiki.ros.org/roslaunch/XML)
  - A weird mix of XML and shell scripting
  - ... let's look at **turtlebot3\_bringup/launch/turtlebot3\_robot.launch**
  - **node** tag in **includes/lidar.launch** executes rosrun with appropriate parameters.

\$ rosrun hls\_lfcd\_lds\_driver hlds\_laser\_publisher \_frame\_id:="base\_scan" ...

• Note: the "\_" - for private parameters.

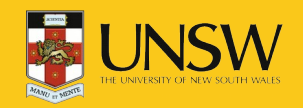

• To debug the connections between nodes use:

\$ rqt\_graph

- Visualises the node graph and topic connections
- Rviz is the main visualisation tool for ROS:

\$ rosrun rviz rviz

- Provides plugins architecture for visualising different topics:
  - Videos
  - Map of environment and localised robot
  - Point cloud within the map
- Example: https://www.youtube.com/watch?v=25nnJ64ED5Q

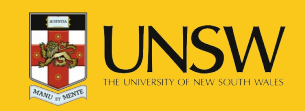

- Possible to save the data produced by topics for later analysis and playback:
  **\$ rosbag record -a**
  - Creates a time stamped bag file in the current directory.
  - Warning: "-a" records all topics so will generate a lot of data.
- Often useful to only record only direct sensor inputs (e.g., laser scans and timing) because the other topics will be generated from processing sensor data.
- To replay:

#### \$ rosbag play <bagfile>

- Useful if you are testing different interchangeable node (e.g., mapping with gmapping, hector SLAM, or different crosbot SLAM options).
- Note: SLAM (Simulataneous Localisation and Mapping) algorithms build a map while at the same time localising. Very widely used in robotics.

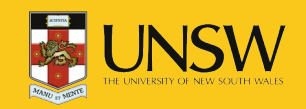

- Possible to save the data produced by topics for later analysis and playback:
  **\$ rosbag record -a**
  - Creates a time stamped bag file in the current directory.
  - Warning: "-a" records all topics so will generate a lot of data.
- Often useful to only record only direct sensor inputs (e.g., laser scans and timing) because the other topics will be generated from processing sensor data.
- To replay:

#### \$ rosbag play <bagfile>

- Useful if you are testing different interchangeable node (e.g., mapping with gmapping, hector SLAM, or different crosbot SLAM options).
- Note: SLAM (Simulataneous Localisation and Mapping) algorithms build a map while at the same time localising. Very widely used in robotics.

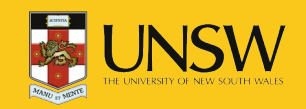

# Many Different Sensors

- Laser Scanner
- Camera
- IR Cameras
- Depth Cameras
- Motor
- Pressure Sensor
- Compass
- Accelerometer
- IMU (Inertial Measurement Unit) detects linear acceleration using accelerometer and rotation using gyroscope
- Audio

ROS provides standardised data structures for some of these sensors.

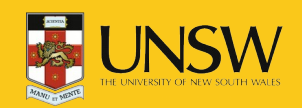

#### Laser Scanners

- A laser is rotated through a plane
- Distance (& intensity) measurements taken periodically
- 180-270 degrees

#### sensor\_msgs/LaserScan

std msgs/Header header uint32 seq time stamp string frame id float32 angle min float32 angle\_max float32 angle\_increment float32 time\_increment float32 scan time float32 range min float32 range max float32[] ranges float32[] intensities

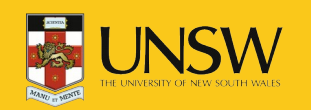

#### Cameras

- Stream images
- Various encodings used (RGB, Mono, UYVY, Bayer)
- ROS has no conversion functions

sensor\_msgs/Image

std\_msgs/Header header uint32 seq time stamp string frame\_id uint32 height uint32 width string encoding uint8 is\_bigendian uint32 step uint8[] data

#include <sensor\_msgs/image\_encodings.h>

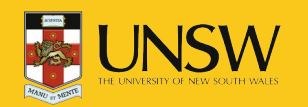

# **Depth Cameras**

- Usually produce Mono16 images
- Typically turned into point clouds
- Depth measurements can be radial or axial

#### sensor\_msgs/PointCloud

std\_msgs/Header header uint32 seq time stamp string frame\_id geometry\_msgs/Point32[] points float32 x float32 y float32 z sensor\_msgs/ChannelFloat32[] channels string name float32[] values

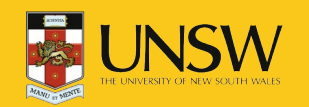

### **Motor Positions**

- Many motors report their positions
- Used to produce transformations between frames of reference

#### sensor\_msgs/JointState

std\_msgs/Header header uint32 seq time stamp string frame\_id string[] name float64[] position float64[] velocity float64[] effort

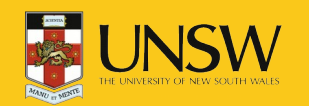

#### In-Class Examples

- Simple publisher and subscriber:
  - Class member function callbacks.
  - Use Timer to publish at a specific rate.

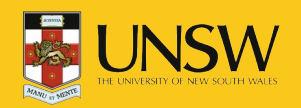